# Anwendungshinweise für coroprint<sup>®</sup> foto

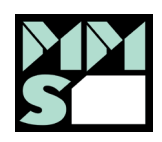

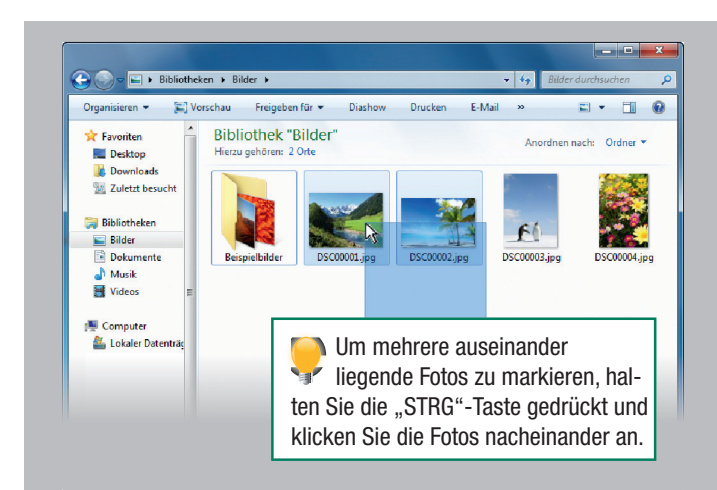

### Fotodruck mit integrierten Microsoft Windows Funktionen (derzeit leider nicht für COROPRINT foto 9x16cm geeignet)

Markieren Sie alle Fotos die Sie drucken möchten. Bitte beachten Sie hierbei, dass COROPRINT foto nur für den Einzelblatteinzug geeignet ist. Daher ist es sinnvoll nur die Anzahl von Fotos auf einmal zu drucken, die auf einen Bogen COROPRINT foto passen.

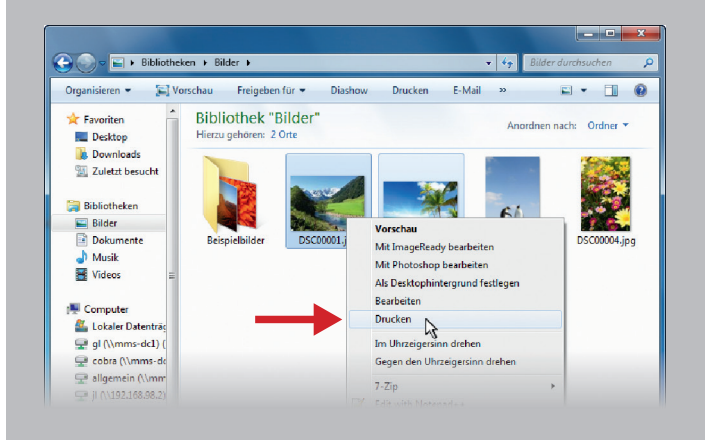

Klicken Sie mit der rechten Maustaste direkt auf eines der markierten Fotos und wählen Sie "Drucken".

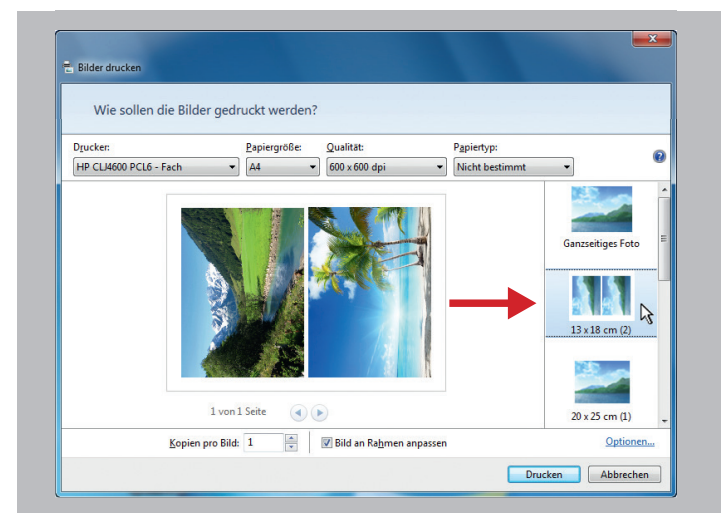

Im folgenden Fenster können weitere Druckeinstellungen vorgenommen werden.

Wählen Sie auf der rechten Seite das passende Format aus. Die Fotos werden nun auf dem Bildschirm so angezeigt wie sie gedruckt werden.

In der Regel wird das Druckergebnis besser wenn Sie als Papiertyp (oben rechts) ein glänzendes Fotopapier auswählen (sofern diese Option für Ihren Drucker vorhanden ist).

Sollten die Fotos nicht zentriert auf dem Bogen dargestellt werden, liegt das normalerweise an zusätzlichen Einstellungen Ihres Druckers. Diese Einstellungen können Sie über "Optionen" rechts unten ändern.

Bitte beachten Sie bei der Verarbeitung von COROPRINT foto folgende Punkte:

- COROPRINT foto ist nur auf der weißen Seite bedruckbar.
- Bitte prüfen Sie vor dem Druck, ob die zu bedruckende Seite nach oben oder nach unten zeigen muss.
- COROPRINT foto ist nur für den Einzelblatteinzug geeignet.
- Bevor Sie COROPRINT foto bedrucken, sollten Sie einen Probedruck auf Papier machen.

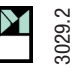

## Conseils d'utilisation pour coroprint<sup>®</sup>photo

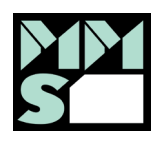

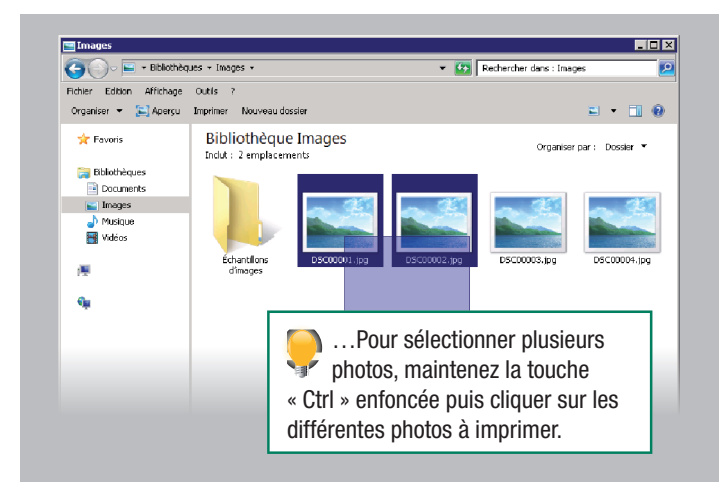

#### Impression de photo à l'aide des fonctions Microsoft Windows (n'est pas adapté pour COROPRINT Photo 9 cm x 16 cm)

Sélectionnez les photos que vous désirez imprimer. Comme l'impression se fait feuille par feuille, il est préférable de sélectionner le nombre de photos correspondant à votre page d'impression.

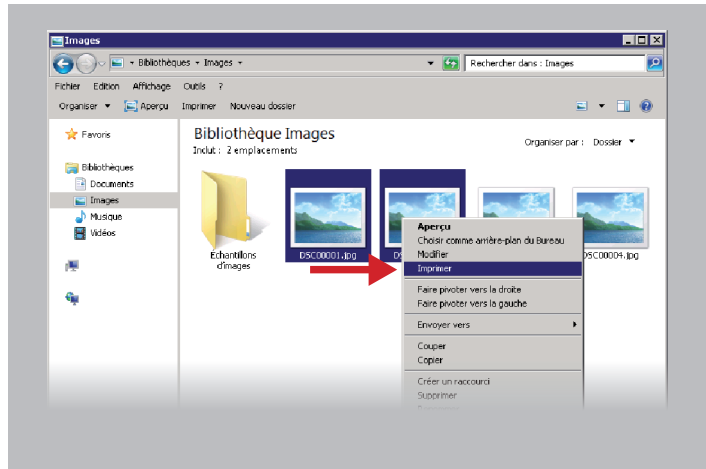

Clic de droite de votre souris, sur les photos sélectionnées et choisissez « imprimer »

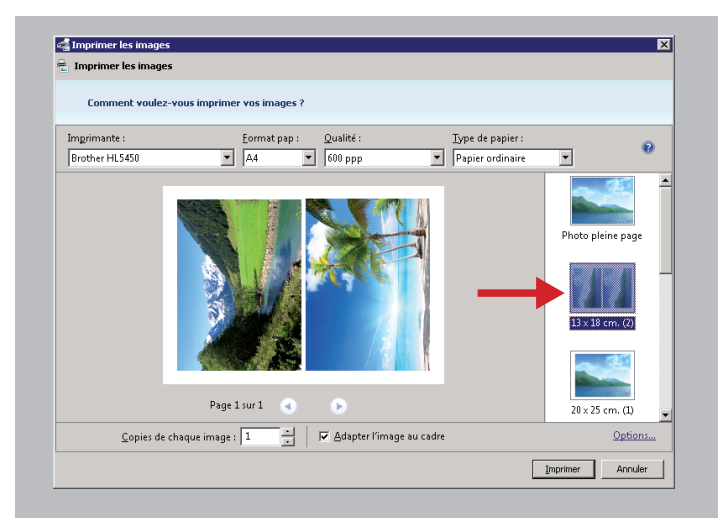

Dans cette fenêtre vous pouvez sélectionner différents formats d'impression.

Sélectionnez le format dans la colonne de droite. Les photos vous seront présentées à l'écran telle qu'elles seront imprimées.

La qualité d'impression peut être améliorée si vous sélectionnez un papier spécial dans le « type de papier » (en haut à droite).

Si vos photos ne sont pas correctement centrées sur la feuille ou dans les emplacements, cela serait lié aux paramètres d'impression de votre imprimante. Ces paramètres peuvent être règlés en cliquant sur « Options... » en bas à droite.

Veuillez respecter les consignes suivantes pour une utilisation correcte de COROPRINT Photo :

- COROPRINT Photo n'est imprimable que sur la face blanche.
- Vérifiez avant impression, que la feuille soit insérée correctement dans le bac de l'imprimante.
- COROPRINT Photo est à imprimer feuille par feuille
- Avant d'imprimer sur COROPRINT Photo, il est préférable de faire un test papier.

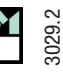

## Gebruiksaanwijzing voor coroprint<sup>®</sup> foto

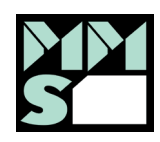

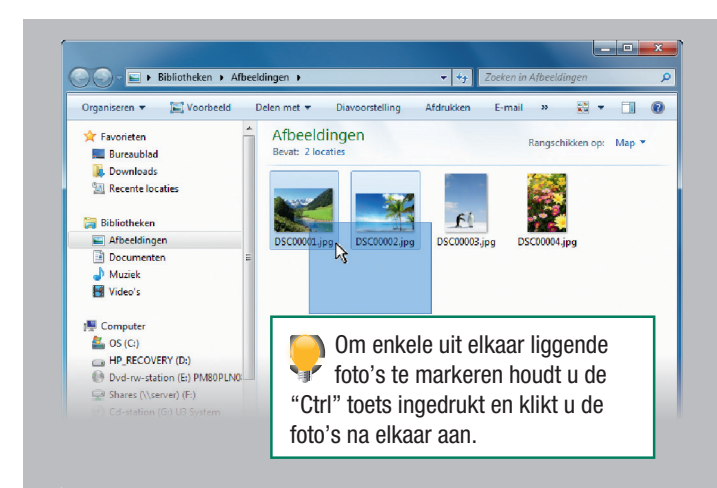

#### Foto's printen met de geïntegreerde **Microsoft Windows functies**

(op dit moment helaas niet voor COROPRINT foto 9x16cm geschikt)

Markeer de foto's die u wilt afdrukken. Let u erop dat COROPRINT foto alleen voor handinvoer geschikt is.

Daarom is het zinvol (per keer) alleen het aantal foto's te printen dat op één vel COROPRINT foto past.

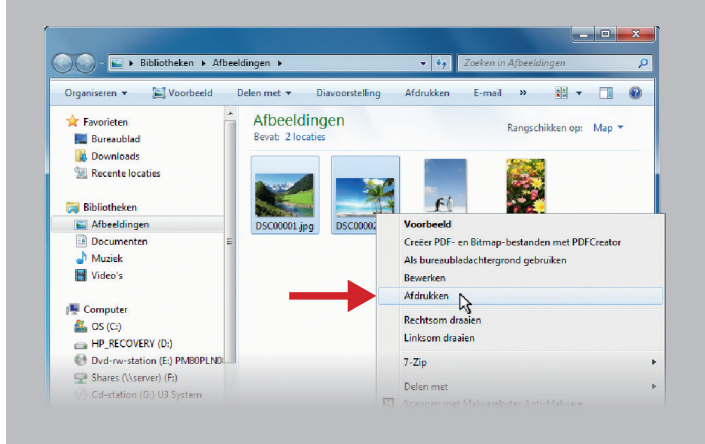

Klik met de rechter muisknop direct op één van de gemarkeerde foto's en kies "afdrukken".

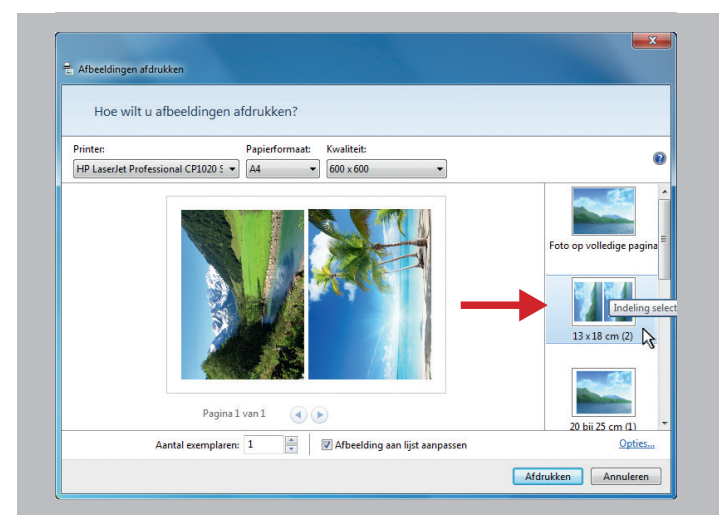

In het volgende venster kunnen verdere printereigenschappen worden ingesteld.

Kies op de rechter pagina het gewenste formaat uit. De foto's worden nu op het beeldscherm getoond zoals ze afgedrukt zullen worden.

In de regel wordt de printkwaliteit beter wanneer u bij papiersoort (boven rechts) voor glanzend fotopapier kiest (voor zover deze optie op uw printer aanwezig is).

Wanneer de foto's niet gecentreerd op het vel worden weergegeven, dan ligt dat doorgaans aan de extra instellingen. Deze instellingen kunt u via "opties" rechts onder wijzigen.

Let bij de bewerking van COROPRINT foto op de volgende punten:

- COROPRINT foto is alleen op de witte kant te bedrukken
- Test voor het printen of de te bedrukken zijde naar boven of beneden moet liggen
- COROPRINT foto is alleen voor handinvoer geschikt
- · Voordat u COROPRINT foto gaat bedrukken, gelieve u een proefdruk op papier te maken

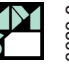

## Usage instructions for **coroprint**<sup>®</sup> photo

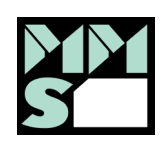

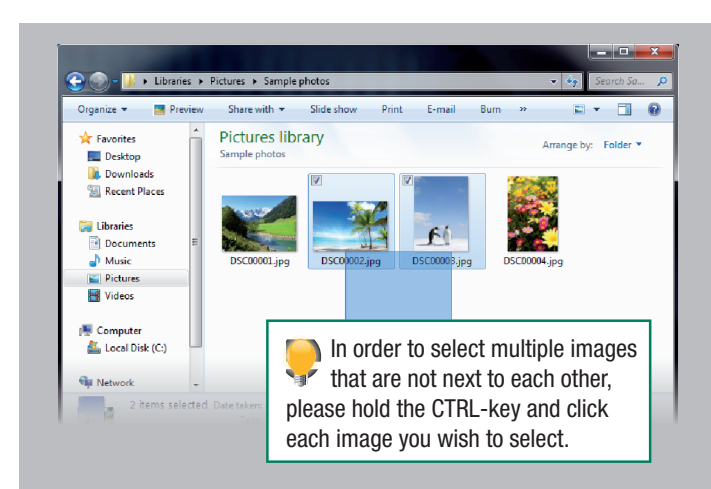

### Printing photos using the integrated Microsoft Windows functions

(Currently not available for COROPRINT photo 9 x 16 cm)

Select all photos you wish to print. Please note that COROPRINT photo is only suitable for single feed. Therefore it is advisable not to select more photos than fit on one page of COROPRINT photo at a time.

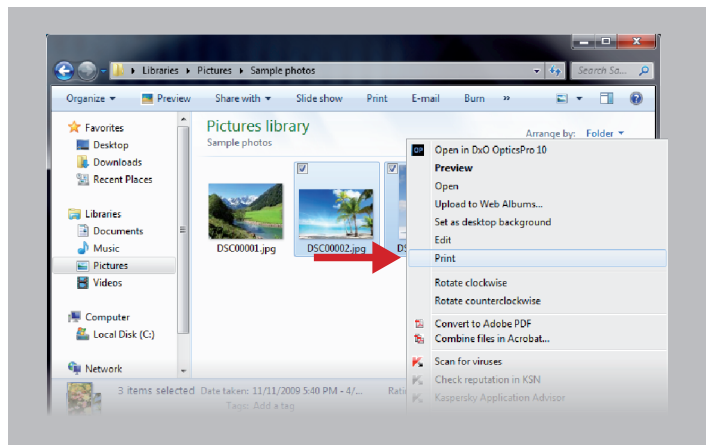

Click on one of the selected images with the right mouse button and select "Print"

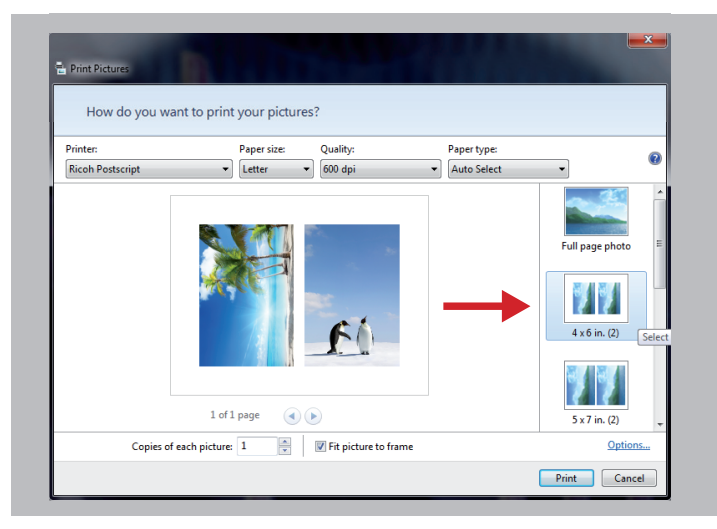

In the window that opens, further settings are available.

Please select the desired format on the right side. The photos are now shown on the screen as they will be printed onto the sheets. Generally the print quality is better if you select a glossy photographic paper from the "paper type" dropdown at the top right. (This option may not be available for all printers).

If the photos are not shown centered on the preview, this is usually due to certain printer specific settings. You can change those settings under "options" at the bottom right.

When using COROPRINT photo, please take notice of the following points:

- COROPRINT photo is only printable on the white side.
- Please check if the white side has to face up- or downwards in your printer.
- COROPRINT photo is only suitable for single feed.
- Before printing onto COROPRINT photo, it is advisable to test image quality and positioning on a piece of paper.